# Installation, configuration,

# paramétrage de Pfsense.

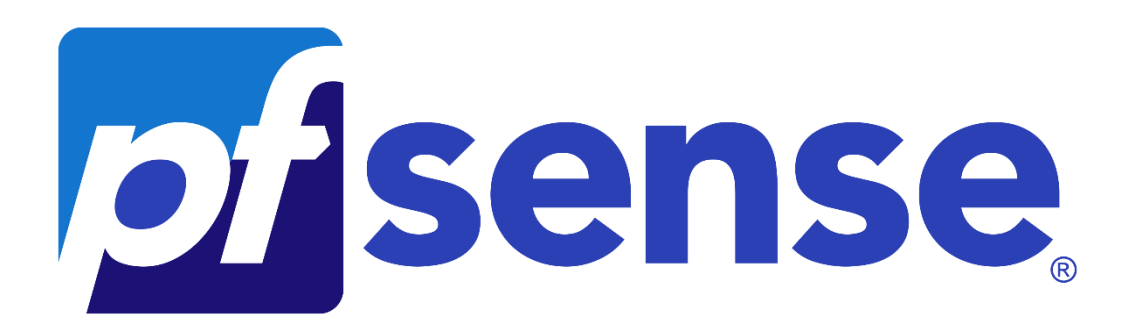

Créé par : HENRY Alexis,

Le 15/06/2022.

Modifié par : HENRY Alexis,

Le 15/06/2022.

Version du document : v1.

# Table des matières

| INSTALLATION DE PFSENSE                           |
|---------------------------------------------------|
| Configuration de la machine virtuelle2            |
| Installation du système d'exploitation 3          |
| Welcome                                           |
| Keymap Selection                                  |
| Partitioning                                      |
| CONFIGURATION DE PFSENS                           |
| Set interface(s) IP address                       |
| Résultats                                         |
| Reboot                                            |
| CONFIGURATION D'UNE MACHINE CLIENTE 14            |
| Configuration via IP statique                     |
| Configuration via IP dynamique                    |
| PARAMETRAGE DE PFSENSE 17                         |
| Setup pfSense                                     |
| Admin Password21                                  |
| Serveur DHCP                                      |
| Filtrages                                         |
| Filtrage « deny all »                             |
| Filtrage internet                                 |
| Création d'un Alias pour Internet 25              |
| Création de la règle d'activation pour Internet26 |

## **Installation de Pfsense**

## Configuration de la machine virtuelle.

Création d'un VMnet0 en NAT, ainsi qu'un VMnet1 en host-only.

| ame                                                           | Туре                                                                                                    | External Connection                                                                                                    | Host Connect                                     | ion DHCP       | Subnet Address                                      |
|---------------------------------------------------------------|----------------------------------------------------------------------------------------------------|----------------------------------------------------------------------------------------------------|--------------------------------------------------|----------------|-----------------------------------------------------|
| Mnet0                                                         | NAT                                                                                                    | NAT                                                                                                    | -                                                | Enabled        | 192.168.1.0                                         |
| Mnet1                                                         | Custom                                                                                                    | -                                                                                                    | -                                                | -              | 192.168.9.0                                         |
| Mnet2                                                         | Custom                                                                                                    | -                                                                                                    | -                                                | -              | 192.168.199.0                                       |
| Mnet3                                                         | Custom                                                                                                    | -                                                                                                    | -                                                | -              | 192.168.150.0                                       |
| _                                                             |                                                                                                    |                                                                                                    | Add Network                                      | Remove Network | Rename Network                                      |
|                                                               |                                                                                                    |                                                                                                    |                                                  |                |                                                     |
| 'Mnet Inf                                                     | ormation                                                                                                    |                                                                                                    |                                                  |                |                                                     |
| 'Mnet Inf<br>OBridg                                           | ormation<br>ed (connect V                                                                                                    | Ms directly to the external r                                                                                                    | network)                                         |                |                                                     |
| 'Mnet Inf<br>Bridg<br>Bridg                                   | ormation<br>ed (connect V<br>ed to:                                                                                           | Ms directly to the external r                                                                                                    | network)                                         | ~              | Automatic Settings                                  |
| 'Mnet Inf<br>Bridg<br>Bridg                                   | ormation<br>ed (connect V<br>ed to:<br>(shared host's                                                                         | Ms directly to the external r<br>IP address with VMs)                                                                                                    | network)                                         | × (            | Automatic Settings                                  |
| 'Mnet Inf<br>Bridg<br>Bridg<br>NAT (<br>Host-                 | ormation<br>ed (connect V<br>ed to:<br>(shared host's<br>only (connect                                                        | Ms directly to the external r<br>IP address with VMs)<br>VMs internally in a private i                                                                                             | network)                                         | ~ (            | Automatic Settings                                  |
| (Mnet Inf<br>Bridg<br>Bridg<br>NAT (<br>Host-<br>Host<br>Host | ormation<br>ed (connect V<br>ed to:<br>(shared host's<br>only (connect<br>ect a host virtu<br>virtual adapte                  | Ms directly to the external r<br>IP address with VMs)<br>VMs internally in a private i<br>ual adapter to this network r<br>name: VMware Network r                                  | network)<br>network)<br>Adapter VMnet0           | ~ (            | Automatic Settings<br>NAT Settings                  |
| (Mnet Inf<br>Bridg<br>Bridg<br>NAT (<br>Host-<br>Conn<br>Host | ormation<br>ed (connect V<br>ed to:<br>(shared host's<br>only (connect<br>ect a host virte<br>virtual adapte<br>ocal DHCP ser | Ms directly to the external r<br>IP address with VMs)<br>VMs internally in a private I<br>ual adapter to this network<br>r name: VMware Network /<br>vice to distribute IP address | hetwork)<br>hetwork)<br>Adapter VMnet0<br>to VMs | × [            | Automatic Settings<br>NAT Settings<br>DHCP Settings |

Attribution d'une deuxième carte réseaux à la machine virtuelle, la première étant en VMnet0, la seconde VMnet1.

| Indware Options | Summary<br>256 MB<br>1<br>20 GB<br>Auto detect<br>Custom (VMnet0)<br>Custom (VMnet1)<br>Present<br>Auto detect<br>Auto detect | Device status  Connected  Connect at power on  Network connection  Bridged: Connected directly to the physical network  Replicate physical network connection state  NAT: Used to share the host's IP address Host-only: A private network shared with the host |
|-----------------|----------------------------------------------------------------------------------------------------|----------------------------------------------------------------------------------------------------|
|                 |                                                                                                    | Custom: Specific virtual network VMnet0 (NAT) LAN segment:                                                                                                    |

## Installation du système d'exploitation

### Welcome

La première page qui apparaît lors de l'installation va nous demander ce que nous voulons faire. Nous avons différent choix :

| pfSense Installer                                                                                                    |
|----------------------------------------------------------------------------------------------------|
|                                                                                                    |
|                                                                                                    |
| Welcome to pfSense!                                                                                                    |
| InstallInstall pfSenseRescue ShellLaunch a shell for rescue operationsRecover config.xmlRecover config.xml from a previous install |
| <pre>Cancel&gt;</pre>                                                                                                    |
|                                                                                                    |
|                                                                                                    |
|                                                                                                    |

Pour ce qui est de l'installation, il faudra sélectionner « Install » puis appuyer sur « Ok ».

## **Keymap Selection**

Cette étape correspond à la sélection de la langue du clavier, il faudra se rendre à la langue voulue, puis la sélectionner.

| Cyb                |                                 |
|--------------------|---------------------------------|
| >>>                | Continue with default keymap    |
| - <u>&gt;</u> -    | lest delault Keymap             |
| 23                 | Rolarusian                      |
| ĉí                 | Belgian                         |
| ò                  | Belgian (accent keus)           |
| ò                  | Brazilian (accent keus)         |
| ò                  | Brazilian (without accent keys) |
| Ó                  | Bulgarian (BDS)                 |
| $\dot{\mathbf{O}}$ | Bulgarian (Phonetic)            |
| ()                 | Canadian Bilingual              |
| ()                 | Central European                |
| )                  | Central European                |

Une fois sélectionné, il faudra appuyer sur « Continue with ... ».

| Гhe systeм console driver<br>keyboard мар. Other keyмaj | for pfSense<br>ps can be cho | defaults to<br>sen below. | standard " | us" |
|---------------------------------------------------------|------------------------------|---------------------------|------------|-----|
| >>> Continue with fr.kbd                                | кеумар                       |                           |            |     |
| ->- Test fr.kbd keymap                                  |                              |                           |            |     |
| ( ) Armenian phonetic lay                               | Jout                         |                           |            |     |
| ( ) Belarusian                                          |                              |                           |            |     |
| ( ) Belgian                                             |                              |                           |            |     |
| ( ) Belgian (accent keys)                               | )                            |                           |            |     |
| ( ) Brazilian (accent key                               | (s)                          |                           |            |     |
| ( ) Brazilian (without ad                               | ccent keys) –                |                           |            |     |
| ( ) Bulgarian (BDS)                                     |                              |                           |            |     |
| ( ) Bulgarian (Phonetic)                                |                              |                           |            |     |
| ( ) Canadian Bilingual                                  |                              |                           |            |     |
| ( ) Central European                                    |                              |                           |            |     |
| L(+)^                                                   |                              |                           |            |     |
|                                                         |                              |                           |            |     |

### Partitioning

Nous arrivons ensuite sur la partie « Partitioning », il faut garder l'options par défaut, c'est-àdire « Auto (ZFS) Guided Root-on-ZFS ».

| How would you                                             | like to partit                                                        | titioning<br>ion your disk?                                                                         |                                                       |
|-----------------------------------------------------------|-----------------------------------------------------------------------|----------------------------------------------------------------------------------------------------|-------------------------------------------------------|
| Auto (ZFS)<br>Auto (UFS)<br>Auto (UFS)<br>Manual<br>Shell | <mark>Guided</mark><br>BIDS Guided<br>UEFI Guided<br>Manual<br>Open a | Root-on-ZFS<br>Disk Setup using B<br>Disk Setup using U<br>Disk Setup (expert<br>shell and partitio | IOS boot method<br>EFI boot method<br>s)<br>n by hand |
|                                                           | K <mark>OK &gt;</mark>                                                | <cancel></cancel>                                                                                   |                                                       |

#### **ZFS** Configuration

Pour ce qui est de la configuration de ZFS, il faut la laisser par défaut.

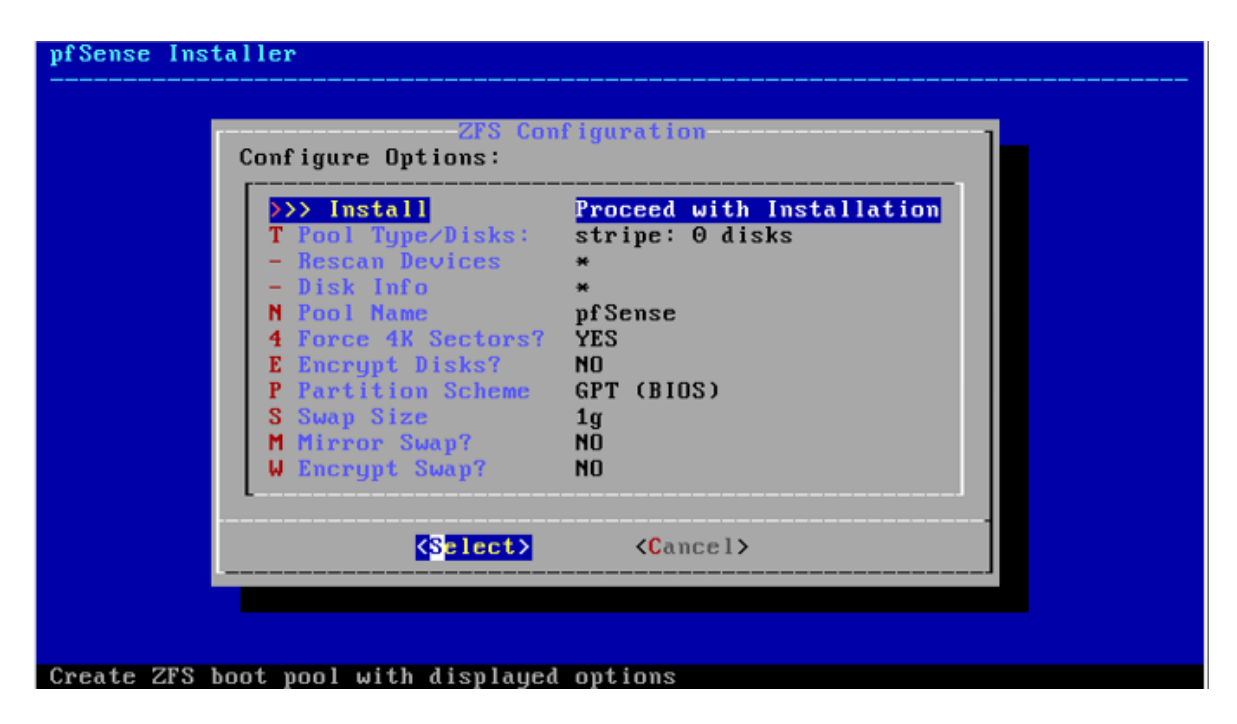

Ci-dessous, il faut garder la séléction de base « Stripe | Stripe – No Redundancy ».

| pfSense Instal | ZFS Configuration<br>Select Virtual Device type:                                                                                                    |
|----------------|----------------------------------------------------------------------------------------------------|
|                | stripeStripeNoRedundancymirrorMirror - n-Way Mirroringraid10RAID 1+0 - n x 2-Way Mirrorsraid21RAID-21 - Single Redundant RAIDraid22RAID-22 - Double Redundant RAIDraid23RAID-23 - Triple Redundant RAID |
|                | <pre>     Cancel&gt;     IPress arrows, TAB or ENTER] </pre>                                                                                                    |
| [1+ Nicks] Str | ining provides maximum storage but no redundancu                                                                                                    |

Ci-dessous, la fenêtre nous permet de sélectioner le disque à formater. Pour le sélectionner appuyer sur espace. Puis sur « OK ».

| pfSense Installer |                                                |  |
|-------------------|------------------------------------------------|--|
|                   |                                                |  |
|                   |                                                |  |
|                   |                                                |  |
|                   | ZFS Configuration                              |  |
|                   | [ ] <mark>1</mark> a0 UMware, UMware Virtual S |  |
|                   | COK > CBack >                                  |  |
|                   |                                                |  |
|                   |                                                |  |
|                   |                                                |  |
|                   |                                                |  |
|                   |                                                |  |

Ci-dessous, il demande confirmation pour la destruction du contenu du disque sélectionné.

Vous pouvez confirmer en appuyant sur « YES ».

| ZFS Configuration         Last Chance! Are you sure you want to destroy         the current contents of the following disks:         da0         <         Image: Content content con |                                                                                                    |
|----------------------------------------------------------------------------------------------------|----------------------------------------------------------------------------------------------------|
| <pre></pre>                                                                                                    | ZFS Configuration<br>Last Chance! Are you sure you want to destroy<br>the current contents of the following disks:<br>da0 |
|                                                                                                    | <pre>     YES &gt; &lt; NO &gt;     IPress arrows, TAB or ENTER] </pre>                                                   |

### Archive Extraction

Ci-dessous, après avoir validé la dernière étape, on peut voir qu'il débute le formattage du dsique.

| pfSense Installer |                                                     |
|-------------------|-----------------------------------------------------|
|                   |                                                     |
|                   |                                                     |
|                   |                                                     |
|                   |                                                     |
|                   | Archive Extraction<br>Extracting distribution files |
|                   | base.txz                                            |
|                   | Overall Progress:                                   |
|                   | 3%                                                  |
| E E               |                                                     |
|                   |                                                     |
|                   |                                                     |
|                   |                                                     |
|                   |                                                     |
| 870 files yead 0  | 290 0 files/sec                                     |

Si cela se passe bien, vous devrez voir la barre de progression se remplir.

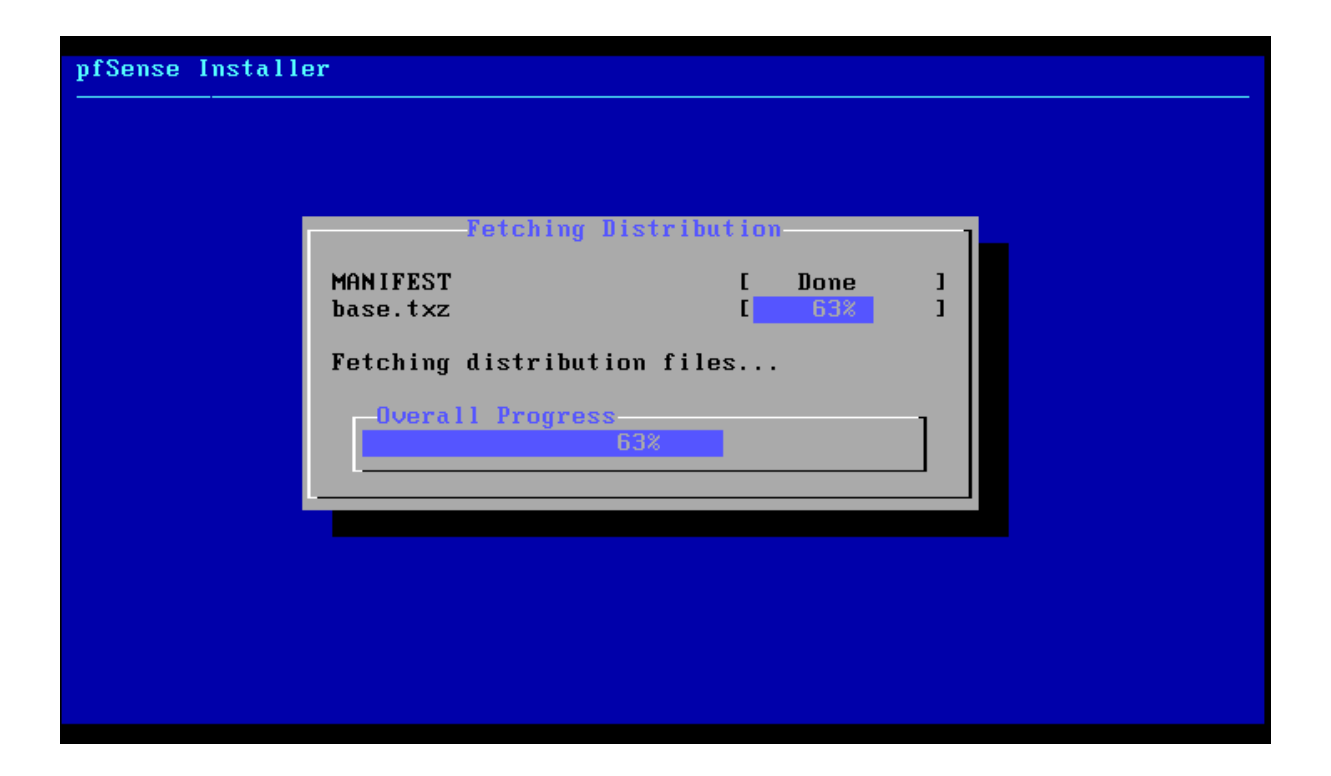

Si le formatage se termine avec succès, pfSense devrez vous proposer de redémarrer le système. Appuyer sur « Reboot ».

| Complete<br>Installation of pfSense<br>complete! Would you like<br>to reboot into the<br>installed system now?<br>(Reboot) (Shell ) |  |
|----------------------------------------------------------------------------------------------------|--|
|                                                                                                    |  |

Ci-dessous, on voit que Pfsense redémarre.

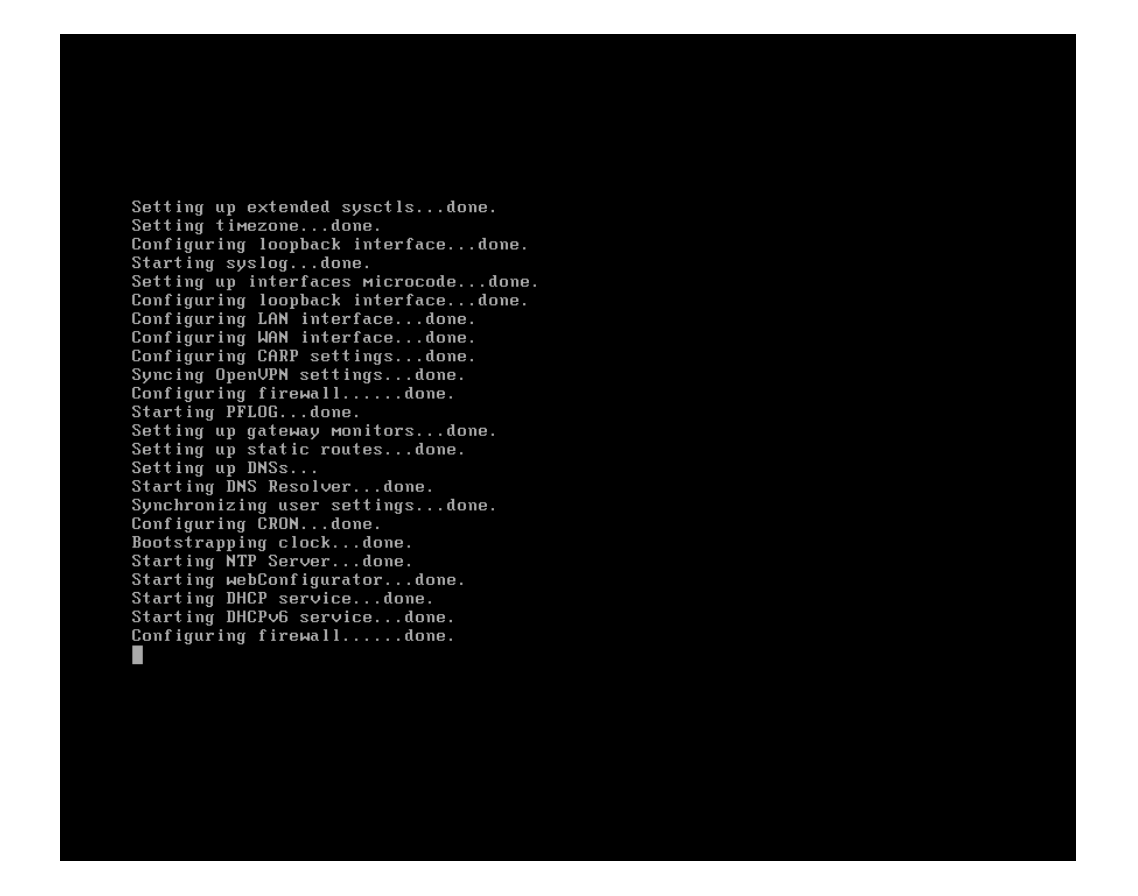

Après le redémarrage du système, vous devriez arriver sur la page d'accueil de Pfsense, c'est-à-dire la page qui va vous proposer les différentes fonctionnalités proposées.

## **Configuration de PFSens**

Ci-dessous, la liste de toutes les fonctionnalités que propose Pfsense pour sa configuration :

| 0) | Logout (SSH only)              | 9)  | pf |
|----|--------------------------------|-----|----|
| 1) | Assign Interfaces              | 10) | Γi |
| 2) | Set interface(s) IP address    | 11) | Re |
| 3) | Reset webConfigurator password | 12) | PH |
| 4) | Reset to factory defaults      | 13) | Սք |
| 5) | Reboot system                  | 14) | En |
| 6) | Halt system                    | 15) | Re |
| 7) | Ping host                      | 16) | Re |
| 8) | Shell                          |     |    |
|    |                                |     |    |

- Тор
- lter Logs
- estart webConfigurator IP shell + pfSense tools date from console
- able Secure Shell (sshd)
- store recent configuration
- start PHP-FPM

## Set interface(s) IP address

Nous allons commencer par attribuer une IP à Pfsense, cela correspond à la seconde option.

| VMware Virtual Machine - Netgate Devi                                                                                                    | ce ID: 1820d0b65807cc97fbe7                                                                                                    |
|----------------------------------------------------------------------------------------------------|----------------------------------------------------------------------------------------------------|
| *** Welcome to pfSense 2.6.0-RELEASE                                                                                                    | (amd64) on pfSense ***                                                                                                    |
| WAN (wan) -> ем0 -> v4/<br>LAN (lan) -> ем1 -> v4:                                                                                                    | DHCP4: 192.168.1.128/24<br>192.168.1.1/24                                                                                                    |
| 0) Logout (SSH only)<br>1) Assign Interfaces<br>2) Set interface(s) IP address<br>3) Reset webConfigurator password<br>4) Reset to factory defaults<br>5) Reboot system<br>6) Halt system<br>7) Ping host<br>8) Shell | 9) pfTop<br>10) Filter Logs<br>11) Restart webConfigurator<br>12) PHP shell + pfSense tools<br>13) Update from console<br>14) Enable Secure Shell (sshd)<br>15) Restore recent configuration<br>16) Restart PHP-FPM |
| Enter an option: 2                                                                                                    |                                                                                                    |
| Available interfaces:                                                                                                    |                                                                                                    |
| 1 — WAN (ем0 — dhcp, dhcp6)<br>2 — LAN (ем1 — static)                                                                                                    |                                                                                                    |
| Enter the number of the interface you                                                                                                    | wish to configure:                                                                                                    |

Il faudra donc appuyer sur « 2 », puis sur « Enter ».

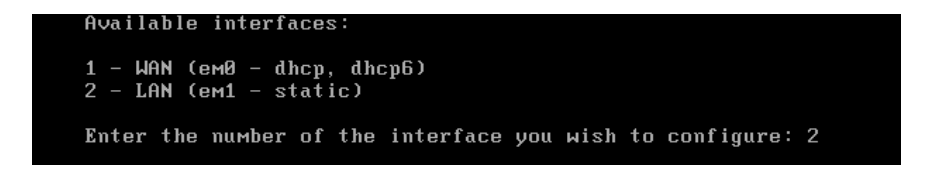

Nous souhaitons configurer le LAN, il faut donc entrer 2, pour configurer cette interface.

```
Available interfaces:

1 - WAN (em0 - dhcp, dhcp6)

2 - LAN (em1 - static)

Enter the number of the interface you wish to configure: 2
```

Suite à cela, il faut entrer l'IP que nous souhaitons lui attribuer.

Ensuite, il nous demande le masque, il faut indiquer 24,16,8 ...

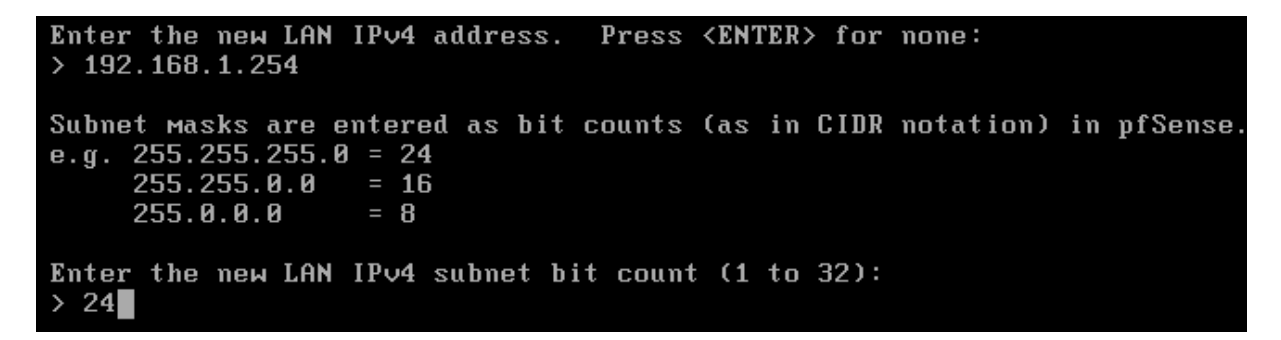

Pour les deux étapes suivantes, nous n'avons pas besoin de les configurer, il vous suffira donc d'appuyer sur « Enter », sans entré quelconque donnée.

For a WAN, enter the new LAN IPv4 upstream gateway address. For a LAN, press <ENTER> for none: > Enter the new LAN IPv6 address. Press <ENTER> for none: >

Ci-dessous, il demande si nous souhaitons activé le DHCP Server sur le LAN, pour la suite nous n'en avons pas besoin. Vous pouvez écrire « n », puis appuyer sur « Enter ». Do you want to enable the DHCP server on LAN? (y/n)

Ci-dessous, la dernièr étape, à laquelle il faudra répondre par « y ».

Do you want to enable the DHCP server on LAN? (y/n) n Disabling IPv4 DHCPD... Disabling IPv6 DHCPD... Do you want to revert to HTTP as the webConfigurator protocol? (y/n) y

### Résultats

| The IPV4 LHN address has been set to<br>You can now access the webConfigurato<br>browser:<br>http://192.168.9.254/ | 192.168.9.254724<br>or by opening the following URL in your web<br>, |
|----------------------------------------------------------------------------------------------------|----------------------------------------------------------------------|
| Press <enter> to continue.<br/>VMware Virtual Machine - Netgate Devi</enter>                                       | ice ID: 1820d0b65807cc97fbe7                                         |
| *** Welcome to pfSense 2.5.8 RELEASE                                                                               | (amd64) on pfSense ***                                               |
| WAN (wan) -> em0 -> v4/<br>LAN (lan) -> em1 -> v4:                                                                 | /DHCP4: 192.168.1.128/24<br>: 192.168.9.254/24                       |
| 0) Logent (SSH only)                                                                                               | 9) pfTep                                                             |
| 1) Assign Interfaces                                                                                               | 10) Filter Logs                                                      |
| 2) Set interface(s) IP address                                                                                     | 11) Restart webConfigurator                                          |
| 3) Reset webConfigurator password                                                                                  | 12) PHP shell + pfSense tools                                        |
| 4) Reset to factory defaults                                                                                       | 13) Update from console                                              |
| 5) Reboot system                                                                                                   | 14) Enable Secure Shell (sshd)                                       |
| 6) Halt system                                                                                                    | 15) Restore recent configuration                                     |
| 7) Ping host                                                                                                    | 16) Restart PHP-FPM                                                  |
| 8) Shell                                                                                                    |                                                                      |
| Entor an ention:                                                                                                   |                                                                      |
| Enter an option.                                                                                                   |                                                                      |
|                                                                                                    |                                                                      |
|                                                                                                    |                                                                      |
|                                                                                                    |                                                                      |

### Reboot

Pour prendre en compte tous les changements réalisés, vous pouvez redémarrer la machine.

0) Logout (SSH only)9) pfTop1) Assign Interfaces10) Filter Logs2) Set interface(s) IP address11) Restart webConfigurator3) Reset webConfigurator password12) PHP shell + pfSense tools4) Reset to factory defaults13) Update from console5) Reboot system14) Enable Secure Shell (sshd)6) Halt system15) Restore recent configuration7) Ping host16) Restart PHP-FPM

Ci-dessus, nous pouvons apercevoir que l'option pour redémarrer la machine est la 5.

Il faut donc entrer « 5 », puis valider.

Il va vous proposer une liste d'options de redémarrage, nous souhaitons fait un redémarrage normal, de ce fait il faut écrire « y » ou « Y », puis valider.

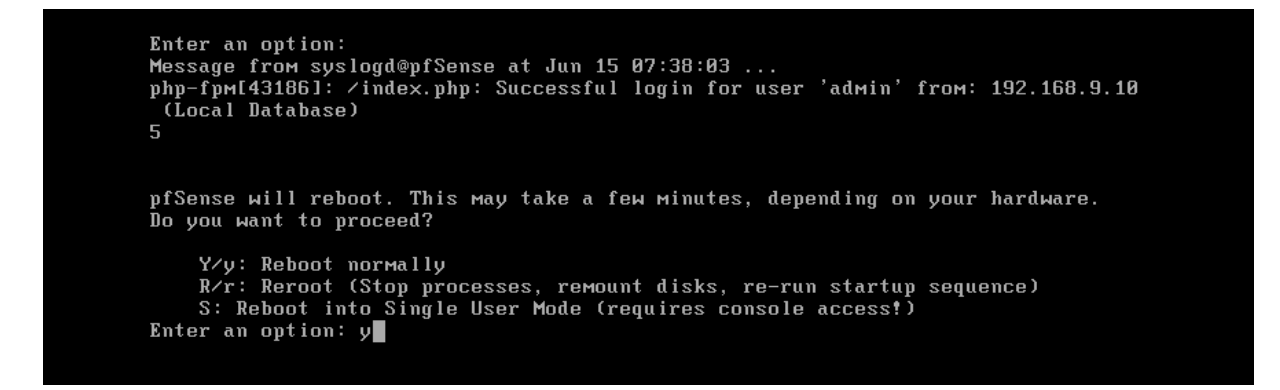

## **Configuration d'une machine cliente**

## Configuration via IP statique

Ci-dessous, la configuration d'une machine cliente en IP statique :

|      |               | Conne    | ected - 100 | 00 Mb/s   |        |               |       | $\square$ |
|------|---------------|----------|-------------|-----------|--------|---------------|-------|-----------|
|      | Cancel        |          |             | Wired     |        |               | Apply |           |
|      | Details       | Identity | IPv4        | IPv6      | Secur  | ity           |       |           |
|      | IPv4 Meth     | iod 🔵 /  | Automati    | c (DHCP)  |        | Link-Local    | Only  |           |
|      |               | •        | Manual      |           |        | 🔵 Disable     |       |           |
|      |               | • •      | Shared to   | other con | puters |               |       | 0         |
|      | Addresses     |          |             |           |        |               |       |           |
|      |               |          |             |           |        |               |       |           |
| CS   | 192.168.9     | 9.230    | 255.25      | 5.255.0   |        | 192.168.9.254 | Ē     |           |
|      |               |          |             |           |        |               |       |           |
|      | DNC           |          |             |           |        | Automat       |       |           |
|      |               |          |             |           |        | Aucomac       |       |           |
|      | 192.168.9.254 |          |             |           |        |               |       |           |
|      |               |          |             |           |        |               |       |           |
| npad |               |          |             |           |        |               |       |           |

| 🖬 pfSense - Login 🛛 🛛 X 🛈 Server Not Fo | unc Q Settings                      | E Network                                                         |           |
|-----------------------------------------|-------------------------------------|-------------------------------------------------------------------|-----------|
| ← → C O https://www                     | 9 🕤 Network                         |                                                                   |           |
|                                         | Bluetooth                           | Wired                                                             |           |
|                                         | 😃 Background                        | Connected - 1000 Mb/s                                             | <b></b> d |
|                                         |                                     | Cancel Wired Apply                                                |           |
|                                         |                                     | Details Identity IPv6 Security                                    |           |
|                                         |                                     | IPv4 Method Automatic (DHCP) Link-Local Only Manual Disable       |           |
|                                         |                                     | Shared to other computers                                         | off 🕻     |
|                                         |                                     | Addresses                                                         |           |
|                                         | <ul> <li>Online Accounts</li> </ul> | Address Netmask Gateway 192.168.9.230 255.255.0 192.168.9.254 (1) |           |
|                                         | <° Sharing                          |                                                                   |           |
|                                         |                                     |                                                                   |           |
|                                         |                                     | 8.8.8.4                                                           |           |
|                                         | Displays                            | Separate IP addresses with commas                                 |           |
|                                         | 🗇 Mouse & Touchpad                  |                                                                   |           |

## Configuration via IP dynamique

#### La machine cliente utilisée est une Ubuntu 20.04.

Dans les paramètres réseaux de la machine, on voit qu'elle est en « Automatic (DHCP) ».

Une fois, la mise en place du Serveur DHCP de Pfsense, il est possible de passer la machine cliente en DHCP. Comme ci-dessous :

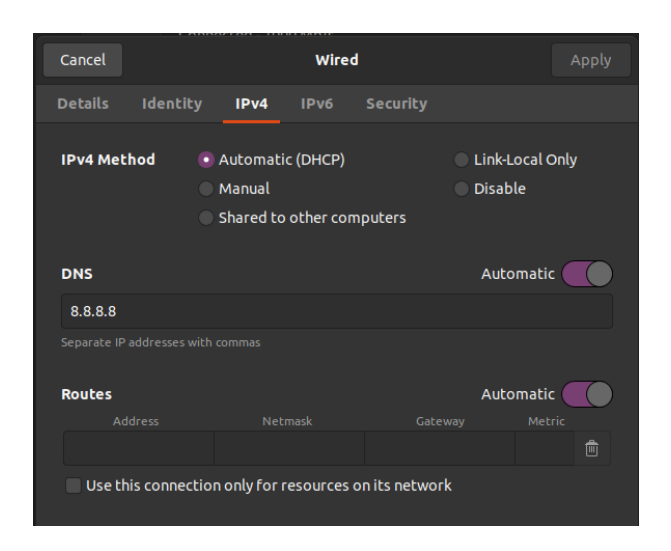

La machine contient donc la configuration ci-dessous :

On peut voir que la « Default route » est bien l'IP de la machine Pfsense. Ainsi que l'adresse IP de la machine cliente est bien comprise dans la plage du VMnet1.

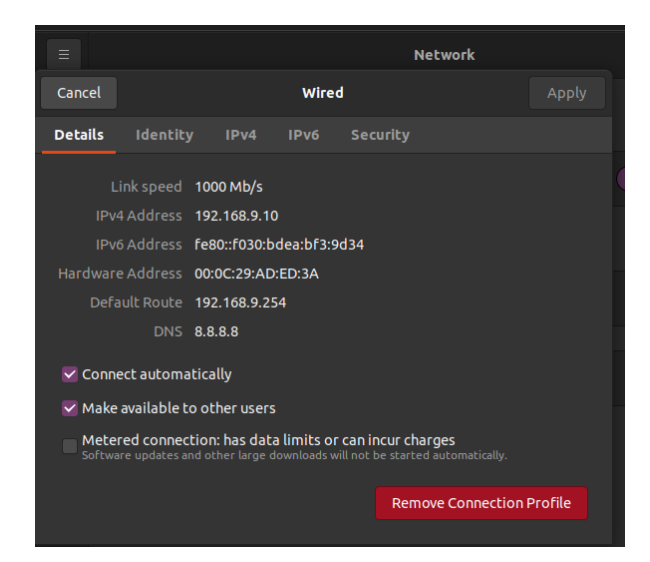

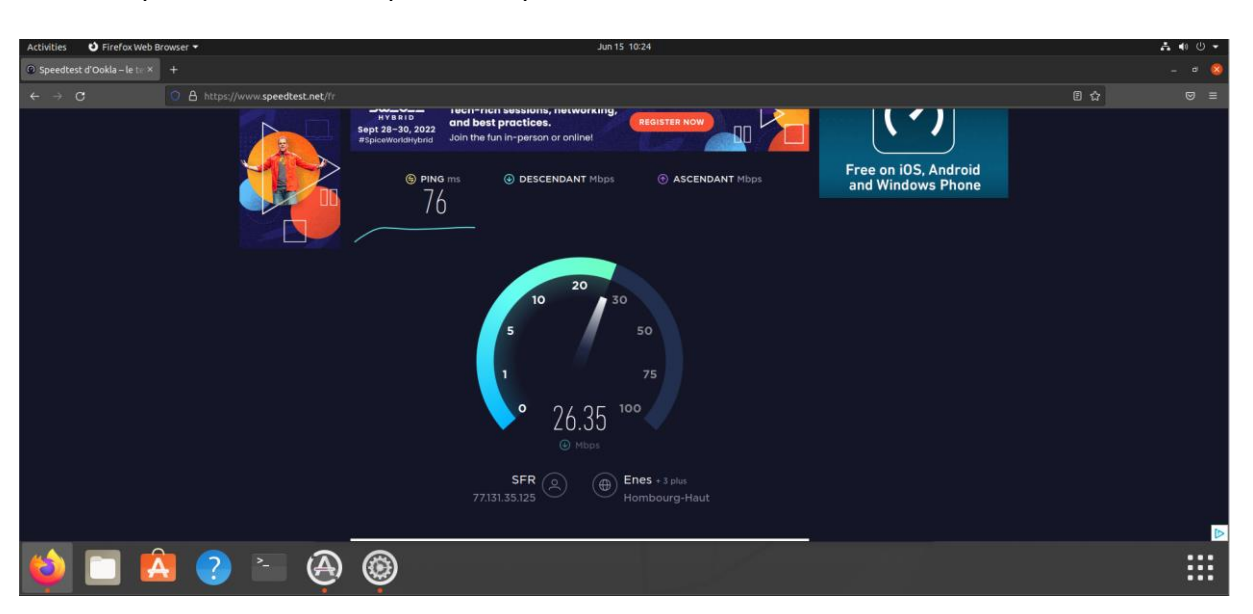

Par exemple, ci-dessous, on peut voir que la machine client est bien connectée au réseau.

Ci-dessous, la machine cliente peut ping la machine pfSense.

docker@ubuntu:~\$ ping 192.168.9.254
PING 192.168.9.254 (192.168.9.254) 56(84) bytes of data.
64 bytes from 192.168.9.254: icmp\_seq=1 ttl=64 time=0.625 ms
64 bytes from 192.168.9.254: icmp\_seq=2 ttl=64 time=0.584 ms

S Firefox Web Bro Jun 15 10:29 .home.arpa - Stat × + 0 🔒 192.168.9.254 120% 12 of sense System - Interfaces - Firewall - Services - VPN - Status - Diagnostics - Help -. Status / Dashboard +0 System Information ≁ ⊖ ⊗ Netgate Services And Support • 8 Name pfSense.home.arpa Contract type Community Support Community Support Only User admin@192.168.9.10 (Local Database) System VMware Virtual Machine Netgate Device ID: 1820d0b65807cc97fbe7 NETGATE AND pfSense COMMUNITY SUPPORT RESOURCES BIOS Vendor: Phoenix Technologies LTD Version: 6.00 Release Date: Thu Nov 12 2020 If you purchased your pfSense gateway firewall appliance from Netgate and elected Community Support at the point of sale or installed pfSense on your own hardware, you have access to various community support resources. This includes the NETGATE RESOURCE LIBRARY. 2.6.0-RELEASE (amd64) built on Mon Jan 31 19:57:53 UTC 2022 FreeBSD 12.3-STABLE Version You also may upgrade to a Netgate Global Technical Ass ce Center (TAC) Support subscription. We're always on! Our team is staffed 24x7x365 and Version information updated at Wed Jun 15 6:30:02 UTC 2022 committed to delivering enterprise-class, worldwide support at a price point that is more than competitive when compared to others in our space. Upgrade Your Support Community Support Resources CPU Type 11th Gen Intel(R) Core(TM) i7-1165G7 @ 2.80GHz AES-NI CPU Crypto: Yes (inactive) Netgate Global Support FAO Official ofSense Training by Netgat A ....

Dernière étape, la machine cliente a bien accès via internet à l'interface pfSense.

## Paramétrage de Pfsense

Une fois que l'on arrive à accéder à l'interface de pfSense, nous pouvons commencer à le paramétrer.

| FreeBSD 11 64-bit X DUNTU @ DOCKER X |                                                      | 3 -440           |
|--------------------------------------|------------------------------------------------------|------------------|
| Activities 👌 Firefox Web Browser 🔻   | Jun 1 14:26                                          |                  |
| • pfSense - Login × +                |                                                      | – o 😣            |
| ← → X ⑦ 읍 아 192.16                   | 8.9.254                                              | ☆ ♡ ≡            |
| <b>pf</b> sense                      | Username or Password incorrect                       | Login to pfSense |
|                                      |                                                      |                  |
|                                      |                                                      |                  |
|                                      | SIGN IN                                              |                  |
|                                      | admin                                                |                  |
|                                      |                                                      |                  |
|                                      | SIGN IN                                              |                  |
|                                      |                                                      |                  |
|                                      |                                                      |                  |
|                                      |                                                      |                  |
|                                      |                                                      |                  |
| 192.168.9.254                        | eveloped and maintained by Netgate. © ESF 2004 - 202 | 2 View license.  |

Les identifiants par défauts sont : admin / pfsense.

## Setup pfSense

Après la première connexion, vous devez d'abord passer par le setup de pfSense. Cette étape est à nouveau réalisable à tout moment via le menu. Pour passer les étapes, il vous suffira d'appuyer sur « Next ».

| pfSense Se | tup                                                                                        |  |
|------------|--------------------------------------------------------------------------------------------|--|
|            | Welcome to pfSense® software!                                                              |  |
|            | This wizard will provide guidance through the initial configuration of pfSense.            |  |
|            | The wizard may be stopped at any time by clicking the logo image at the top of the screen. |  |
|            | pfSense® software is developed and maintained by Netgate®                                  |  |
|            |                                                                                            |  |

Lors de la seconde étape, vous pouvez configurer les DNS, ainsi que le hostname, etc...

| WARNING: The 'admin' account password is set to the default value. Change the password is the User Manager. |                                                                                                    |  |  |  |  |
|----------------------------------------------------------------------------------------------------|----------------------------------------------------------------------------------------------------|--|--|--|--|
| Wizard / pfSense Setup / General Information                                                                |                                                                                                    |  |  |  |  |
| Step 2 of 9<br>General Information                                                                          |                                                                                                    |  |  |  |  |
|                                                                                                    | On this screen the general pfSense parameters will be set.                                                                                                    |  |  |  |  |
| Hostname                                                                                                    | pfSense<br>EXMPLE: myserver                                                                                                    |  |  |  |  |
| Domain                                                                                                    | home.arpa<br>EXAMPLE: mydomain.com                                                                                                    |  |  |  |  |
|                                                                                                    | The default behavior of the DNS Resolver will ignore manually configured DNS servers for client queries and query root DNS servers directly. To use the<br>manually configured DNS servers below for client queries, visit Services > DNS Resolver and enable DNS Query Forwarding after completing the wizard. |  |  |  |  |
| Primary DNS Server                                                                                          | 8.8.8.8                                                                                                    |  |  |  |  |
| Secondary DNS Server                                                                                        |                                                                                                    |  |  |  |  |
| Override DNS                                                                                                | Allow DNS servers to be overridden by DHCP/PPP on WAN                                                                                                    |  |  |  |  |
|                                                                                                    | ≫ Next                                                                                                    |  |  |  |  |
|                                                                                                    |                                                                                                    |  |  |  |  |

La troisième étape, vous permet de configurer les paramètres du temps sur le serveur. Vous pouvez les laisser par défauts.

| Wizard / pfSense Setup / Time Server Information |                                                                         |  |
|--------------------------------------------------|-------------------------------------------------------------------------|--|
| Step                                             | 3 of 9                                                                  |  |
| Time Server Informa                              | lion Please enter the time, date and time zone.                         |  |
| Time server hostname                             | 2.pfsense.pool.ntp.org<br>Enter the hostname (FQDN) of the time server. |  |
| Timezone                                         | Etc/UTC ~                                                               |  |
|                                                  | >> Next                                                                 |  |

La quatrième étape, contient énormément de paramètre, dont nous n'avons pas forcément l'utilité de les modifier pour l'instant.

| izard / nfSense     | Setun / Configure WAN Interface                                                                                                    |
|---------------------|----------------------------------------------------------------------------------------------------|
| izara / procinse    |                                                                                                    |
|                     | Step 4 of 9                                                                                                    |
| nfigure WAN Inter   | face                                                                                                    |
|                     | On this screen the Wilde Area Network information will be configured.                                                                                                    |
| SelectedType        | DHCP v                                                                                                    |
| neral configuratio  | n                                                                                                    |
| MAC Address         |                                                                                                    |
|                     | This field can be used to modify ("spoof") the MAC address of the WAN interface (may be required with some cable connections). Enter a MA<br>address in the following format: xxxxxxxxxxxx or leave blank.                                                                                                    |
| мти                 |                                                                                                    |
|                     | Set the MTU of the WAN Interface. If this field is left blank, an MTU of 1492 bytes for PPPoE and 1500 bytes for all other connection types will accurate                                                                                                    |
| MSS                 | usaumeu.                                                                                                    |
|                     | If a value is entered in this field, then MSS clamping for TCP connections to the value entered above minus 40 (TCP/IP header size) will be in this field is left blank, an MSS of 1492 bytes for PPPoE and 1500 bytes for all other connection types will be assumed. This should match the MTU value in most all cases. |
| atic IP Configurati | on                                                                                                    |
| IP Address          |                                                                                                    |
| Subnet Mask         | 22                                                                                                    |
| Counce mask         | 32 V                                                                                                    |
| Upstream Gateway    |                                                                                                    |
| ICP client configu  | ration                                                                                                    |
| DHCP Hostname       |                                                                                                    |
|                     | The value in this field is sent as the DHCP client identifier and hostname when requesting a DHCP lease. Some ISPs may require this (for clier identification).                                                                                                    |
| PoE configuration   |                                                                                                    |
| PPPoE Username      |                                                                                                    |
|                     |                                                                                                    |
| PPPoE Password      |                                                                                                    |
| PPPoE Password      | Reveal password characters                                                                                                    |

L'étape 5, ci-dessous, vous permet de configurer l'adresse IP du LAN, ainsi que le masque de sousréseaux.

| Wizard / pfSense     | Setup / Configure LAN Interface                                                     | > |
|----------------------|-------------------------------------------------------------------------------------|---|
|                      | Step 5 of 9                                                                         |   |
| Configure LAN Interf | ace                                                                                 |   |
|                      | On this screen the Local Area Network information will be configured.               |   |
| LAN IP Address       | 192.168.9.254       Type dhcp if this interface uses DHCP to obtain its IP address. |   |
| Subnet Mask          | 24 🗸                                                                                |   |
|                      | » Next                                                                              |   |

Sur la prochaine étape, vous devez cliquer sur « Reload ».

| Wizard / pfSense Setup / Reload configuration      | Ø |
|----------------------------------------------------|---|
| Step 7 of 9                                        |   |
| Click 'Reload' to reload pfSense with new changes. |   |
| >> Reload                                          |   |

La dernière étape, vous confirme que pfSense a bien été configuré.

|           | Step 9 of 9                                                                                                    |
|-----------|----------------------------------------------------------------------------------------------------|
| rd comple | eted.                                                                                                    |
|           | Congratulations! pfSense is now configured.                                                                                                    |
|           | We recommend that you check to see if there are any software updates available. Keeping your software up to date is one of the most importar<br>things you can do to maintain the security of your network. |
|           | Check for updates                                                                                                    |
|           | Remember, we're here to help.                                                                                                    |
|           | Click here to learn about Netgate 24/7/365 support services.                                                                                                    |
|           | User survey                                                                                                    |
|           | Please help all the people involved in improving and expanding pfSense software by taking a moment to answer this short survey (all answers a<br>anonymous)                                                 |
|           | Anonymous User Survey                                                                                                    |
|           | Useful resources.                                                                                                    |
|           | <ul> <li>Learn more about Netgate's product line, services, and pfSense software from our website</li> </ul>                                                                                                |
|           | To learn about Netgate appliances and other offers, visit our store     Become part of the offense community. Visit our forum                                                                               |
|           | Subscribe to our newsletter for ongoing product information, software announcements and special offers.                                                                                                    |

## Admin Password

Lors de la première connexion, pfSense nous avertis que le mot de passe du compte administrateur est à sa valeur par défaut, de ce fait nous devons le modifier.

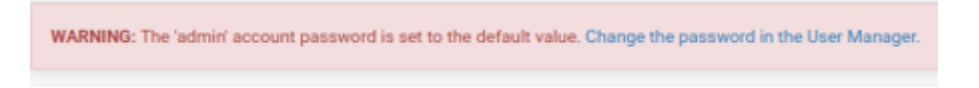

L'espace pour modifier le mot de passe se trouve dans :

- System / User Manager / Users / Edit

#### Comme ci-dessous:

| COMMUNITY EDITION        | <ul> <li>Interfaces -</li> </ul>         | Firewall -                 | Services -        | VPN -          | Status -        | Diagnostics - | Help - | ¢ |
|--------------------------|------------------------------------------|----------------------------|-------------------|----------------|-----------------|---------------|--------|---|
| WARNING: The 'admin' acc | ount password is set                     | to the default val         | ue. Change the j  | password in    | the User Mana   | ger.          |        |   |
| System / User M          | anager / User                            | rs / Edit                  |                   |                |                 |               |        | 0 |
| Users Groups             | Settings Authen                          | tication Servers           |                   |                |                 |               |        |   |
| User Properties          |                                          |                            |                   |                |                 |               |        |   |
| Defined by               | SYSTEM                                   |                            |                   |                |                 |               |        |   |
| Disabled                 | This user cannot                         | t login                    |                   |                |                 |               |        |   |
| Username                 | admin                                    |                            |                   |                |                 |               |        |   |
| Password                 | xRJKjk44CUDtw6                           | T                          |                   |                |                 | •••••         |        |   |
| Full name                | System Administr<br>User's full name, fo | ator<br>r administrative i | information only  | /              |                 |               |        |   |
| Expiration date          | Leave blank if the a                     | ccount shouldn't           | t expire, otherwi | se enter the e | expiration date | as MM/DD/YYYY |        |   |
| Custom Settings          | 🗌 Use individual d                       | ustomized GUI o            | ptions and dash   | board layout   | for this user.  |               |        |   |

### Serveur DHCP

Dû au fait que nous n'avons pas activer le serveur DHCP lors de l'installation de pfSense, nous devons alors activer depuis l'interface web.

Pour ce faire, vous devez vous rendre dans l'onglet Services, puis dans :

- Services / DHCP Server / LAN

| System                    | - Interfaces - Firewall - Services - VPN - Status - Diagnostics - Help -                                                                                                    |
|---------------------------|----------------------------------------------------------------------------------------------------|
| Services / DHCP           | Server / LAN Co 🗉 🗑                                                                                                    |
| The changes have been ap  | alied successfully.                                                                                                    |
| LAN                       |                                                                                                    |
| General Options           |                                                                                                    |
| Enable                    | Z Enable DHCP server on LAN interface                                                                                                    |
| BOOTP                     | Ignore 800TP queries                                                                                                    |
| Deny unknown clients      | Allow known clients from only this interface<br>When set to Allow all clients, any DHCP client will get an IP address within this scope/range on this interface. If set to Allow known clients from any<br>interface, any DHCP client with a MAC address listed on any scope(s)/interface(s) will get an IP address. If set to Allow known clients from only this<br>interface, only MAC addresses listed below (i.e. for this interface) will get an IP address within this scope/range. |
| Ignore denied clients     | Denied clients will be ignored rather than rejected.<br>This option is not compatible with failover and cannot be enabled when a Failover Peer IP address is configured.                                                                                                    |
| Ignore client identifiers | If a client includes a unique identifier in its DHCP request, that UID will not be recorded in its lease.<br>This option may be useful when a client can dual boot using different client identifiers but the same hardware (MAC) address. Note that the resulting<br>server behavior violates the official DHCP specification.                                                                                                    |
| Subnet                    | 192.168.9.0                                                                                                    |
| Subnet mask               | 255.255.255.0                                                                                                    |
| Ausilable range           | 102 168 0.1 102 168 0.254                                                                                                    |

Dans l'étape de paramétrage ci-dessus, il faut aussi modifier la catégorie « Deny unknow clients » :

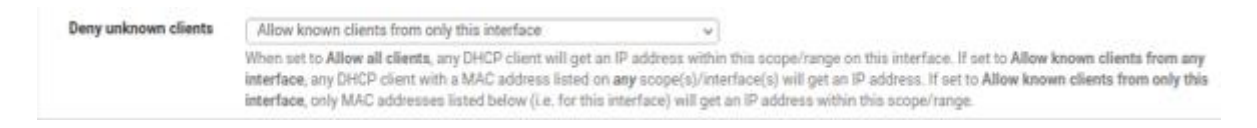

Mettre cette option sur: « Allow known clients from only this interface ».

Cette étape permet de faire passer notre machine cliente sous DHCP. C'est-à-dire qu'elle se fera attribuée une adresse IP dynamiquement.

## Filtrages

## Filtrage « deny all »

Création d'une règle pour bloquer tous les accès :

En action on met « Block », cela permet de dire que ce sera une règle qui va bloquer des ports.

| Firewall / Rules /     | Edit                                                                                                |                                                                                                    |                                                                             |                                 |                                             | ≢ 📖 🗐 💡                 |
|------------------------|----------------------------------------------------------------------------------------------------|----------------------------------------------------------------------------------------------------|-----------------------------------------------------------------------------|---------------------------------|---------------------------------------------|-------------------------|
| Edit Firewall Rule     |                                                                                                    |                                                                                                    |                                                                             |                                 |                                             |                         |
| Action                 | Block<br>Choose what to do with pack<br>Hint: the difference between<br>whereas with block the pack | kets that match the criteria s<br>block and reject is that with<br>et is dropped silently. In eith | v<br>pecified below.<br>reject, a packet (TCP P<br>er case, the original pa | RST or ICMP  <br>cket is discar | port unreachable for UDP) is returr<br>ded. | ed to the sender,       |
| Disabled               | <ul> <li>Disable this rule</li> <li>Set this option to disable this</li> </ul>                      | s rule without removing it fro                                                                     | m the list.                                                                 |                                 |                                             |                         |
| Interface              | LAN<br>Choose the interface from w                                                                  | hich packets must come to                                                                          | ✓ match this rule.                                                          |                                 |                                             |                         |
| Address Family         | IPv4<br>Select the Internet Protocol                                                                | version this rule applies to.                                                                      | ~                                                                           |                                 |                                             |                         |
| Protocol               | TCP<br>Choose which IP protocol th                                                                  | is rule should match.                                                                              | ~                                                                           |                                 |                                             |                         |
| Source                 |                                                                                                    |                                                                                                    |                                                                             |                                 |                                             |                         |
| Source                 | Invert match                                                                                        | any                                                                                                |                                                                             | *                               | Source Address                              | / *                     |
| Destination            | Clisplay Advanced<br>The Source Port Range for a its default value, any.                            | connection is typically rand                                                                       | om and almost never e                                                       | equal to the d                  | estination port. In most cases this         | setting must remain at  |
| Destination            | Invert match                                                                                        | any                                                                                                |                                                                             | ¥                               | Destination Address                         | / v                     |
| Destination Port Range | any v<br>From<br>Specify the destination port                                                       | Custom<br>or port range for this rule. Th                                                          | To<br>To field may be left                                                  | v<br>empty if only              | Custom<br>filtering a single port.          |                         |
| Extra Options          |                                                                                                    |                                                                                                    |                                                                             |                                 |                                             |                         |
| Log                    | Log packets that are han<br>Hint: the firewall has limited<br>the Status: System Logs: Se           | dled by this rule<br>local log space. Don't turn o<br>ttings page).                                | n logging for everythin                                                     | g. If doing a le                | ot of logging, consider using a rem         | ote syslog server (see  |
| Description            | Block all<br>A description may be entered<br>log.                                                   | d here for administrative refe                                                                     | erence. A maximum of                                                        | 52 character                    | s will be used in the ruleset and di        | splayed in the firewall |
| Advanced Options       | Cisplay Advanced                                                                                    |                                                                                                    |                                                                             |                                 |                                             |                         |
|                        | B Save                                                                                              |                                                                                                    |                                                                             |                                 |                                             |                         |

Ci-dessous, la règle après création :

| Fire          | ewa              | all / Rule                        | s/LAN                       |                |            |                     |             |             |       |          |                          | ≢ Ш 🗏 🕄              |
|---------------|------------------|-----------------------------------|-----------------------------|----------------|------------|---------------------|-------------|-------------|-------|----------|--------------------------|----------------------|
| The o<br>Moni | chang<br>itor th | ges have been<br>he filter reload | applied succes<br>progress. | ssfully. The f | irewall ru | les are now reloadi | ng in the l | background. |       |          |                          | ×                    |
| Floa          | ting             | WAN                               | LAN                         |                |            |                     |             |             |       |          |                          |                      |
| Rule          | es (I            | Drag to Cha                       | ange Order)                 |                |            |                     |             |             |       |          |                          |                      |
|               |                  | States                            | Protocol                    | Source         | Port       | Destination         | Port        | Gateway     | Queue | Schedule | Description              | Actions              |
|               | ~                | 2 /90 KiB                         | *                           | *              | *          | LAN Address         | 80          | *           | *     |          | Anti-Lockout Rule        | \$                   |
|               | ×                | 0 /0 B                            | IPv4 TCP                    | *              | *          | *                   | *           | *           | none  |          | Block all                | ݨ∥□◯亩                |
|               |                  |                                   |                             |                |            |                     |             |             |       | t        | Add 🕽 Add <u> </u> Delet | e 🗔 Save 🕂 Separator |

Une fois le changement sauvegardé, on voit que la machine cliente a perdu la connexion à internet.

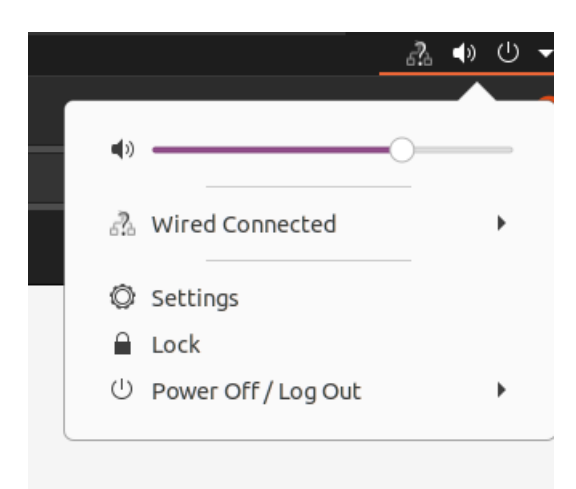

### Filtrage internet

#### Création d'un Alias pour Internet

Création d'un Alias (Firewall / Aliases / Edit), cela permet de créer une règle pour un groupe de ports, et ce à la place de faire une règle par ports.

Le port ci-dessous, permet donc de faire des règles pour tous les ports que requiert Internet. C'est-à-dire les ports 80, 443, et 53.

| Firewall / Aliases | / Edit                                                                                     |                                                                | 0      |
|--------------------|--------------------------------------------------------------------------------------------|----------------------------------------------------------------|--------|
| Properties         |                                                                                            |                                                                |        |
| Name               | Internet_access The name of the alias may only consist of the characters "a                | -z, A-Z, 0-9 and _*.                                           |        |
| Description        | Autorisation port 80,443,53<br>A description may be entered here for administrative refere | nce (not parsed).                                              |        |
| Туре               | Port(s)                                                                                    | v                                                              |        |
| Port(s)            |                                                                                            |                                                                |        |
| Hint               | Enter ports as desired, with a single port or port range per e                             | ntry. Port ranges can be expressed by separating with a colon. |        |
| Port               | 80                                                                                         | НТТР                                                           | Delete |
|                    | 443                                                                                        | HTTPS                                                          | Delete |
|                    | 53                                                                                         |                                                                | Delete |
|                    | Save + Add Port                                                                            |                                                                |        |

Ci-dessous, l'Alias une fois créé.

| Firewall / Aliases /   | Ports       |                             |
|------------------------|-------------|-----------------------------|
| IP Ports URLs          | All         |                             |
| Firewall Aliases Ports |             |                             |
| Name                   | Values      | Description                 |
| Internet_access        | 80, 443, 53 | Autorisation port 80,443,53 |
|                        |             |                             |

### Création de la règle d'activation pour Internet

Il faut ensuite créer une règle qui va cibler l'alias que nous avons créé. C'est-à-dire les ports que nécessite Internet : 80, 443, 53.

Cette règle aura comme action « Pass », car elle permettra l'autorisation de certains ports.

| Firewall / Rules / | Edit 🛱 🗮 🖩 😧                                                                                                    |
|--------------------|----------------------------------------------------------------------------------------------------|
| Edit Firewall Rule |                                                                                                    |
| Action             | Pass  Choose what to do with packets that match the criteria specified below. Hint: the difference between block and reject is that with reject, a packet (TCP RST or ICMP port unreachable for UDP) is returned to the sender, whereas with block the packet is dropped silently. In either case, the original packet is discarded. |
| Disabled           | Disable this rule<br>Set this option to disable this rule without removing it from the list.                                                                                                    |
| Interface          | LAN Y Choose the interface from which packets must come to match this rule.                                                                                                    |
| Address Family     | IPv4 v<br>Select the Internet Protocol version this rule applies to.                                                                                                    |
| Protocol           | Choose which IP protocol this rule should match.                                                                                                    |

Elle permettre les protocoles TCP et UDP. Cela dû au fait que DNS utilise en général UDP.

| Source                 |                                                                            |                                   |                                   |                                   |                            |
|------------------------|----------------------------------------------------------------------------|-----------------------------------|-----------------------------------|-----------------------------------|----------------------------|
| Source                 | Invert match                                                               | LAN net                           | ~                                 | Source Address                    | / ~                        |
|                        | Display Advanced<br>The Source Port Range for a<br>its default value, any. | connection is typically random    | and almost never equal to the     | destination port. In most cases t | his setting must remain at |
| Destination            |                                                                            |                                   |                                   |                                   |                            |
| Destination            | Invert match                                                               | any                               | ~                                 | Destination Address               | / ~                        |
| Destination Port Range | (other) 🗸                                                                  | Internet_access                   | (other) ~                         | Internet_access                   |                            |
|                        | From                                                                       | Custom                            | То                                | Custom                            |                            |
|                        | Specify the destination port of                                            | r port range for this rule. The " | To" field may be left empty if on | ly filtering a single port.       |                            |

Ci-dessus, on indique alors notre Alias, en mettant les « Destination Port Range » à (other).

| Extra Options    |                                                                                                    |
|------------------|----------------------------------------------------------------------------------------------------|
| Log              | Log packets that are handled by this rule<br>Hint: the firewall has limited local log space. Don't turn on logging for everything. If doing a lot of logging, consider using a remote syslog server (see<br>the Status: System Logs: Settings page). |
| Description      | Access<br>A description may be entered here for administrative reference. A maximum of 52 characters will be used in the ruleset and displayed in the firewall<br>log.                                                                               |
| Advanced Options | Chaptey Advenced                                                                                                    |
| Rule Information |                                                                                                    |
| Tracking ID      | 1655293374                                                                                                    |
| Created          | 6/15/22 11:42:54 by admin@192.168.100.100 (Local Database)                                                                                                    |
| Updated          | 6/15/22 11:42:54 by admin@192.168.100.100 (Local Database)                                                                                                    |
|                  | B Save                                                                                                    |

En dernier, on ajoute un commentaire pour qu'on nous indiquer ce que fait la règle.

Ci-dessous, on peut apercevoir la règle que nous avons créé.

|   | States      | Protocol     | Source  | Port | Destination | Port            | Gateway | Queue | Schedule | Description       | Actions        |
|---|-------------|--------------|---------|------|-------------|-----------------|---------|-------|----------|-------------------|----------------|
| ~ | 3 /1.47 MiB | *            | *       | *    | LAN Address | 80              | *       | *     |          | Anti-Lockout Rule | ۵.             |
| ~ | 14/3.16 MiB | IPv4 TCP/UDP | LAN net | *    | *           | Internet_access | *       | none  |          | Acces Internet    | <b>∛∕</b> Ω⊘∎́ |
| × | 0 /0 B      | IPv4 TCP     | LAN net | *    | *           | *               | *       | none  |          |                   | Ů∕∎Ot          |

Ci-dessous on voit que la connexion est établie, et que l'on a donc accès à internet.

| ٨ | Accueil              | Tous Jeux vidéo League of Legends JavaScript Textes Mister V Ordinateurs Machines Jeux vidéo de course Travaux d'intérieur Ra                                            |
|---|----------------------|----------------------------------------------------------------------------------------------------|
| Ø | Explorer             |                                                                                                    |
| 3 | Shorts               |                                                                                                    |
| ē | Abonnements          |                                                                                                    |
| Þ | Bibliothèque         | 🔞 Quelle formation de développeur 🚱 Le CAS incompréhensible de CETTE etudiante en medecine ( 🚳 Je tombe en PANNE au MAROC 🖉 Une journée avec #38 : une experte-comptable |
| Ð | Historique           | Benjamin Code Major Mouvement C 34 k vues + il y a 2 jours Ludovic B C<br>149 k vues + il y a 3 ans 578 k vues + il y a 3 mois 58 k vues + il y a 10 jours               |
| ► | Vos vidéos           |                                                                                                    |
| 0 | À regarder plus tard | ÉTE UN ROBINET COL ÉTRE UNE TONOBULE BONDON DE                                                                                                    |
| ഥ | Vidéos "J'aime"      |                                                                                                    |